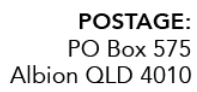

P: (07) 3292 3100

# E-Scoring Quick Notes

CRICKET

QUEENSLAND

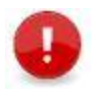

**Note:** Refer to *Internal E-Scoring Guide* for more detailed descriptions of the E-scoring processes for entering and editing details on game date.

# PLAYHQ Systems

- Admin Site (Registration & Game Day) <u>https://ca.playhq.com</u>
- Public Website (search for your club / association) <u>www.playhq.com</u>
  Login to Access My Teams
- E-Scoring Site <u>https://ca.score.playhq.com</u>
  - Must have valid login contact Club for a Login if required
- MyCricket App Download and search for your scores and stats

# Team Selection

- Pre-Game use Admin site or My Teams to select your squad
- Match Day Use the E-Scoring site at the ground to confirm playing team

#### E-Scoring Procedure – Match Setup

- Login and search by Venue Name (as per your Fixtures), Match Date and create Pin
- Match Details page Confirm / Enter playing team in the top right (Edit Line Ups)
- Enter Toss Details, opening batters, opening bowler -> Start Innings

#### Team Changes while Match is in Progress

• Select Team Name on Live Scoring screen -> Edit Line Up

#### Scoring

- Change Strike Select Batter name -> Switch Strike Batter
- Retire Batter Select Batter name -> Retire Not Out
- Replace Batter (due to error) Select Batter name -> Change Batter
  Same process to change a bowler
- Runs / Dot Ball Select appropriate score from the run bar
- Ending an over Follow the prompts
  - o Additional Balls On over summary page select Add Event
  - Manually Ending Over Actions -> End Over

#### Editing

- Undo ... Select the Arrow in the bottom right corner to remove previous ball
- Event Log (right side) ... Edit event using the ... menu
  - Edit event to change value (e.g. 1 run to 0 runs)
  - Replace event to change type (e.g. change Runs to Extras, or Runs to Dot Ball)
- Select previous overs at the top of the event log
- Full Scorecard Access at top of screen to adjust individual or team totals
- Editing Two Day matches All editing between days MUST occur in E-Scoring only

#### **Extras**

- Bye / Leg Bye -> Select number -> Apply
- Wide (standard with no further events) -> Wide

   Additional Wides ... Wide + -> Enter number of additional runs
  - No Ball (standard with no further events) -> No Ball
- Additional No Balls ... No Ball | ... -> No Ball + Event -> Additional runs

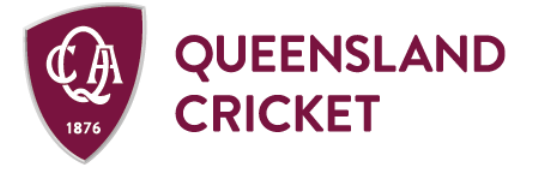

POSTAGE: PO Box 575 Albion QLD 4010

P: (07) 3292 3100

# Wickets

- Wicket -> Dismissal Type -> Fielder (if applicable) -> Optional Event (if applicable to the dismissal type) -> New Batter -> Apply Wicket
- Run Out … Wicket -> Batter Out may change to Non-Striker -> Run Out -> Fielders (if known)
  -> Optional events (if applicable, including runs) -> New Batter -> Apply
- Wicket off Extras ... Follow wicket process and enter Extra type in Optional Events

# Splitting an Innings / Ending a Day (2 Day Match)

- End an Innings (manually) Actions -> End Innings
- Splitting an Innings (Quarters Cricket) Actions -> Split Innings
- Ending a Day (Two Day match) Actions -> Break -> Stumps

# Adjusting a Target (due to rain, delay, time)

• Actions -> Parameters -> Override -> Adjust Over Limit and Target Score as required

# Ending a Match and Syncing the Result

- At conclusion ... End Game Options -> **SUBMIT GAME RESULT** 
  - Continue scoring if applicable and then return to this process at conclusion **ENTER PIN** created at the start of the match / day
- Ensure match is synced to the current time (top left corner):
  - Ensure you're Online to Sync final result (refresh screen if needed)
    Check the MyCricket App has final synced result
- When result is confirmed as synced, select END SESSION -> LOGOUT

# MATCH DAY SUPPORT

- Online Resources (PlayHQ) <u>How to E-Score Cricket</u>
- E-Scoring resources, videos and practice game <u>Community Cricket website</u>
- Queensland Cricket E-Scoring training <u>Click Here to view or download</u>
- Cricket Australia Help Desk (Saturday 7am 6pm / Sunday 8am 5pm)
  - Phone 1800 CRICKET (1800 274 25 38)
    - Email mycricketsupport@cricket.com.au